# Installation und Update über den Threema-Shop

#### Threema Seriously secure messaging

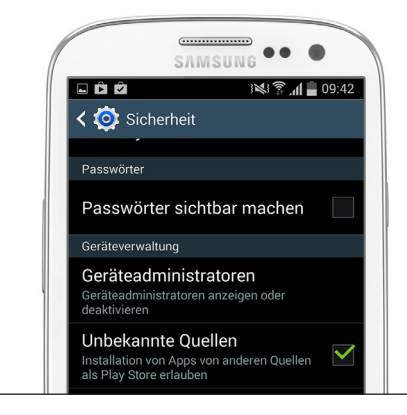

### Schritt 1 «Unbekannte Quellen» erlauben

Vor der Installation der Threema-App und der Plugins müssen Sie auf Ihrem Smartphone die Option «Unbekannte Quellen» aktivieren. Zu finden unter Einstellungen > Optionen > Sicherheit.

Nach erfolgreicher Installation der App und der Plugins (nach Schritt 4), können Sie die Einstellung «Unbekannte Quellen» wieder deaktivieren.

| -   -                                                                                                    | In the shore the shore | p.threema                                                                                                    | C 🗖 🕺                                                                                                    |
|----------------------------------------------------------------------------------------------------|----------------------------------------------------------------------------------------------------|----------------------------------------------------------------------------------------------------|----------------------------------------------------------------------------------------------------|
| Dersicht                                                                                                    | eema. anleitung                                                                                                    | viously secure mobile messagi<br>Was ist neu                                                                                                    | na.<br>Häufige Fragen                                                                                                    |
| Thusam                                                                                                    | - 01 (4-                                                                                                    |                                                                                                    |                                                                                                    |
| Hier können S                                                                                                    | ia Snop (Ar<br>ie die Android-Versi<br>atische Undates e                                                                                                    | ndroid)<br>Ion von Threema kau                                                                                                    | fen, ohne Google Play zu v                                                                                                    |
| Hier können S<br>damit autom<br>Bitte beachter                                                                                       | ie die Android-Versi<br>atische Updates e<br>1 Sie:                                                                                                    | ndroid)<br>Ion von Threema kau<br>Irhalten, Dieser Shoj                                                                                                    | len, ohne Google Play zu v<br>5 ist nur für diejenigen Beni                                                                                             |
| Hier können S<br>damit autom<br>Bitte beachter<br>• Threema<br>• Threema<br>werden 3<br>zusätzlic                                    | a Snop (Ar<br>atische Updates e<br>i Sie:<br>benötigt Android 4<br>verwendet Google<br>Sie nicht über neue<br>hen Akkuverbrauch                                                                                                    | ndroid)<br>ion von Threema kau<br>inhalten. Dieser Shoj<br>.0 oder höher.<br>Cloud Messaging (G<br>Nachrichten informie<br>und Daterwolumen).                                                 | len, ohne Google Play zu v<br>sist nur für diejenigen Ben<br>CM), um die App über neu<br>t – ausser Sie aktivieren Po                                   |
| Hier können S<br>damit autom<br>Bitte beachter<br>• Threema<br>• Threema<br>werden 3<br>zusätzlic<br>Nach der Zahl<br>beim ersten Si | ie die Android-Versi<br>attische Updates e<br>i Sie:<br>benötigt Android 4<br>verwendet Google<br>sie nicht über neue<br>hen Akkuverbrauch<br>ung erheiten Sie ein<br>att der App eingegi                                                                                                    | ndroid)<br>ion von Threema kau<br>rrhalten. Dieser Shop<br>.0 oder höher.<br>Cloud Messaging (G<br>Nachrichten informie<br>und Daterwolumen).<br>een Lizenzschlüssel fü<br>ban werden. Zukünf | ien, ohne Google Play zu v<br>s ist nur für diejenigen Benr<br>CM), um die App über neu<br>t – ausser Sie aktivieren Pr<br>ir jede gekaufte Lizenz, wei |

### Schritt 2 Lizenzschlüssel einlösen, App und Plugins herunterladen

Laden Sie Threema im Browser ihres Handys: https://shop.threema.ch/download

Geben Sie Ihren Lizenzschlüssel ein, den Sie per Mail erhalten haben, und tippen Sie auf «Download». Laden Sie auch gleich die kostenlosen Plugins, «QR-Code-Scanner» und «Voice Message» herunter (empfohlen).

Falls Sie keinen Lizenzschlüssel per Mail erhalten haben, überprüfen Sie Ihren Spam-Ordner oder fordern Sie ihn hier erneut an: https://shop.threema.ch/retrieve\_keys

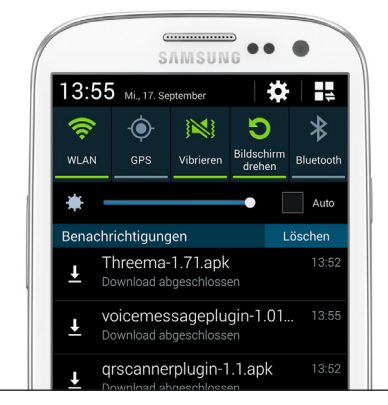

## Schritt 3 Installation starten

Um die Installation zu starten, ziehen Sie die Benachrichtigungsleiste herunter oder rufen Sie die «Download»-App auf.

Tippen Sie auf die Threema-Installationsdateien (.apk-Endung). Folgen Sie den weiteren Installationsschritten.

Sollte die Fehlermeldung «Installation gesperrt» erscheinen, befolgen Sie bitte Schritt 1, um die Installation von unbekannten Quellen zu erlauben.

| Threema                                                                                              | ENTSPERREN                                                                    |
|----------------------------------------------------------------------------------------------------|-------------------------------------------------------------------------------|
| Threema freisch                                                                                      | alten                                                                         |
| Bitte geben Sie Ihren S<br>Lizenzschlüssel ein. F<br>vergessen haben, klicl<br>/shop.threema.ch/retr | Shop-<br>alls Sie diesen<br>nen Sie hier: <u>https:/</u><br>i <u>eve_keys</u> |
| A XXXXX-XXXXX                                                                                        |                                                                               |

# Schritt 4 Threema starten und loslegen

Nachdem Sie die Threema-App sowie die Plugins (optional) installiert haben, können Sie Threema öffnen. Geben Sie beim ersten Start Ihren Lizenzschlüssel nochmals ein.

Viel Spass mit Threema!

Update

Über aktuelle Updates werden Sie per Push-Benachrichtigung informiert. Ab der Version 1.7 startet die Installation nach der Bestätigung automatisch. Falls Sie eine ältere Version als 1.7 besitzen, aktualisieren Sie Threema, indem Sie die neue Version wie oben beschrieben installieren. Sie können Ihre Threema-App jederzeit auf Updates prüfen und zwar unter > Menü-Button > Über Threema > auf Updates prüfen.

Falls Sie Ihren Lizenzschlüssel verlegt haben, können Sie diesen hier erneut anfordern: https://shop.threema.ch/retrieve\_keys

WICHTIG: Threema vor der Aktualisierung NICHT löschen, sonst gehen die Daten verloren! Falls Sie es noch nicht gemacht haben, exportieren Sie vor dem Update Ihre Threema-ID.